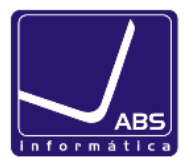

#### Instruções para criação do ficheiro SAF-T da Facturação do mês anterior

NOTA IMPORTANTE: Caso esteja a emitir o Saf-T pela primeira vez deve verificar as respetivas <mark>configurações, conforme descrito na página 6.</mark>

1. Clicar em Supervisor e Comunicação de Faturas Emitidas à AT, via SAFT-PT

| Sistema Editar Gestão                            | Supervisor Tabelas Análises Janelas                                          |        |                  |       |       |             |   |         |
|--------------------------------------------------|------------------------------------------------------------------------------|--------|------------------|-------|-------|-------------|---|---------|
| 6 🚳 🚳 🛅 🕝                                        | Interligações com Software PHC Enterprise<br>Ligações Externas               | +<br>+ | ıração 📗 📔 😒 📑   | 🍉 🗳 📔 | 😫 🚍 ( | 🔶 🔜 🖏 🛄 🎉 🦉 |   |         |
|                                                  | Integração de Dados<br>Importação de Tabelas<br>Exportação de tabelas        | •      |                  |       |       |             | 0 | pheente |
|                                                  | Tratamento de Bases de Dados                                                 | +      |                  |       |       |             |   |         |
| Opeñag                                           | Integrações com Lojas                                                        | •      |                  |       |       |             |   |         |
| opções                                           | Comunicação de Facturas Emitidas à AT, via SAF-T-PT                          |        | Monitores Extern | 05    | 3     | Favoritos   | ۷ |         |
| Procurar :<br>(Ctri+M)<br>B- O<br>Bases de Dados | Ficheiro SAF-T-PT<br>Ficheiro SAF-T-PT de Autofacturação<br>Validar SAF-T-PT |        |                  |       |       | Procuras    | 3 |         |
| Favoritos                                        | Actualização de Valores em Euros                                             |        |                  |       |       |             |   |         |
| ⊞ <b>⊡</b> * Menu                                | Log de actividade                                                            |        |                  |       |       |             |   |         |
|                                                  | Framework PHC<br>Templates de Software<br>Configuração de Análises           | •      |                  |       |       |             |   |         |

- 2. Definir o Mês ou um período de datas que pretende exportar
- 2.1 Por Mês –

|                                        | 🔿 pheenterpri                     |
|----------------------------------------|-----------------------------------|
| Esta opção permite produzir o ficheiro | o SAF-T-PT resumido               |
| Mês Janeiro 💌                          | Identificação do Estabelecimento: |
| Ano 2013 🚔                             | Global                            |
| Especificar intervalo de datas         | Ouro                              |
|                                        |                                   |
|                                        |                                   |

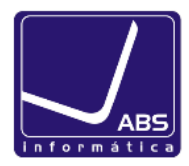

| Mês Janeiro Identificação do Estabelecimento:<br>Ano 2013 C Global<br>Specificar intervalo de datas |
|----------------------------------------------------------------------------------------------------|
| Entre 01.01.2013 e 31.01.2013                                                                       |

#### 2.2 – Para um intervalo de Datas

3. Para finalizar a exportação do ficheiro no PHC, terá de seleccionar a opção executar e definir a localização do ficheiro.

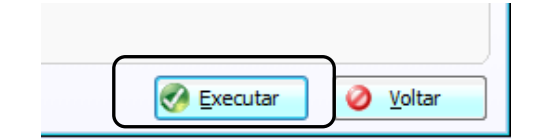

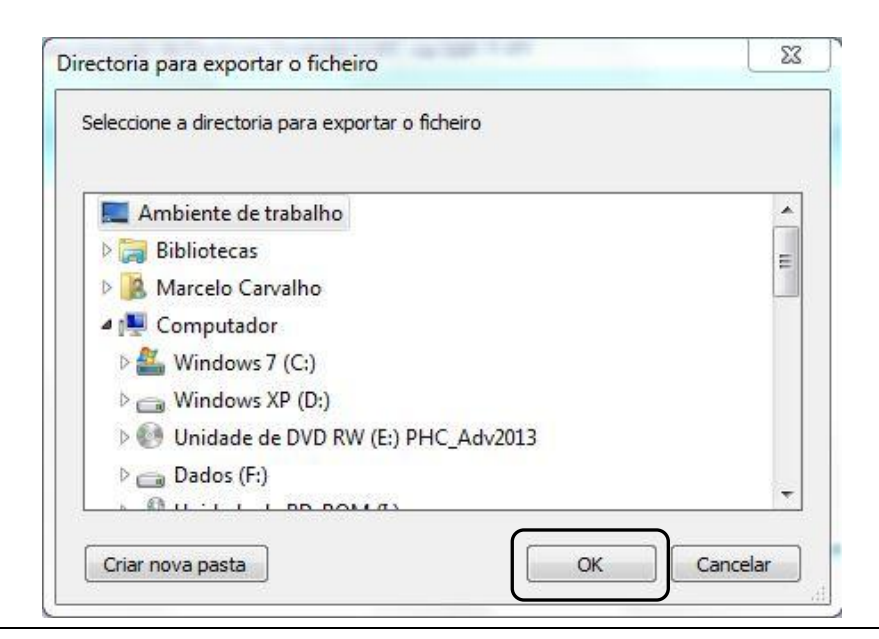

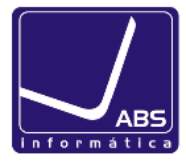

Envio do ficheiro a partir do Portal das Finanças

# www.portaldasfinancas.gov.pt

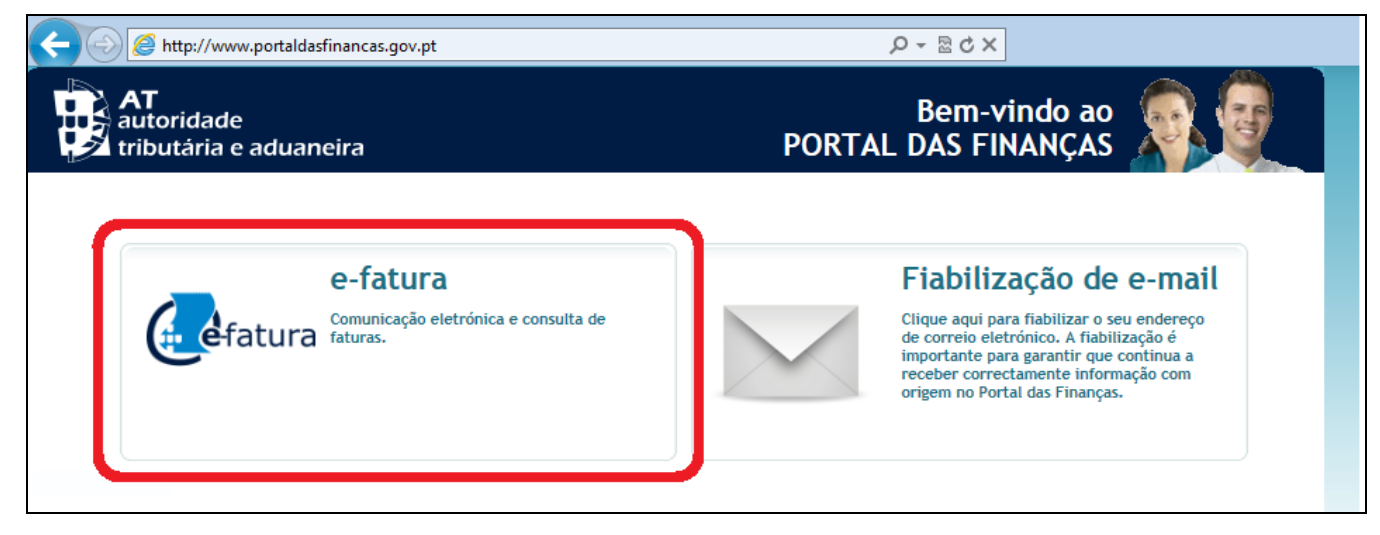

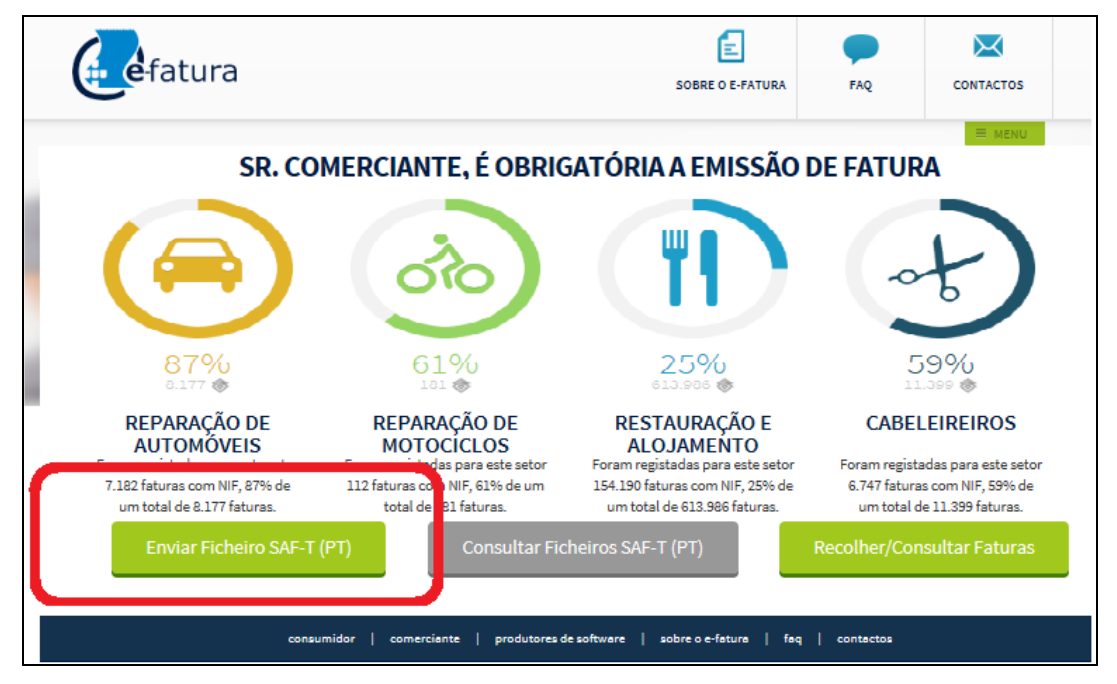

Caso surja a mensagem seguinte, deve indicar as opções assinaladas.

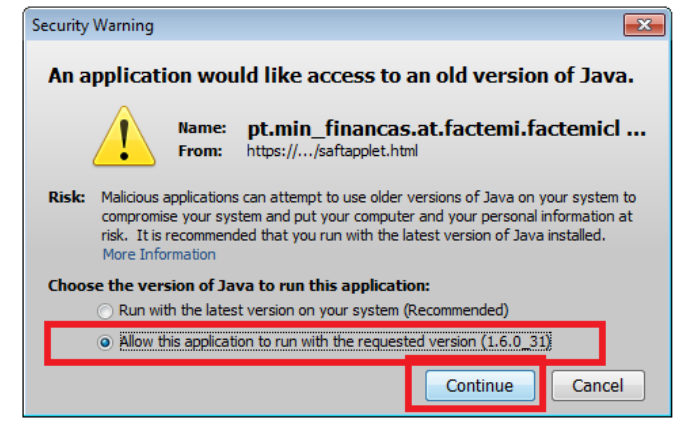

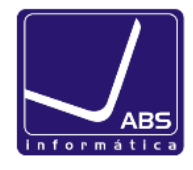

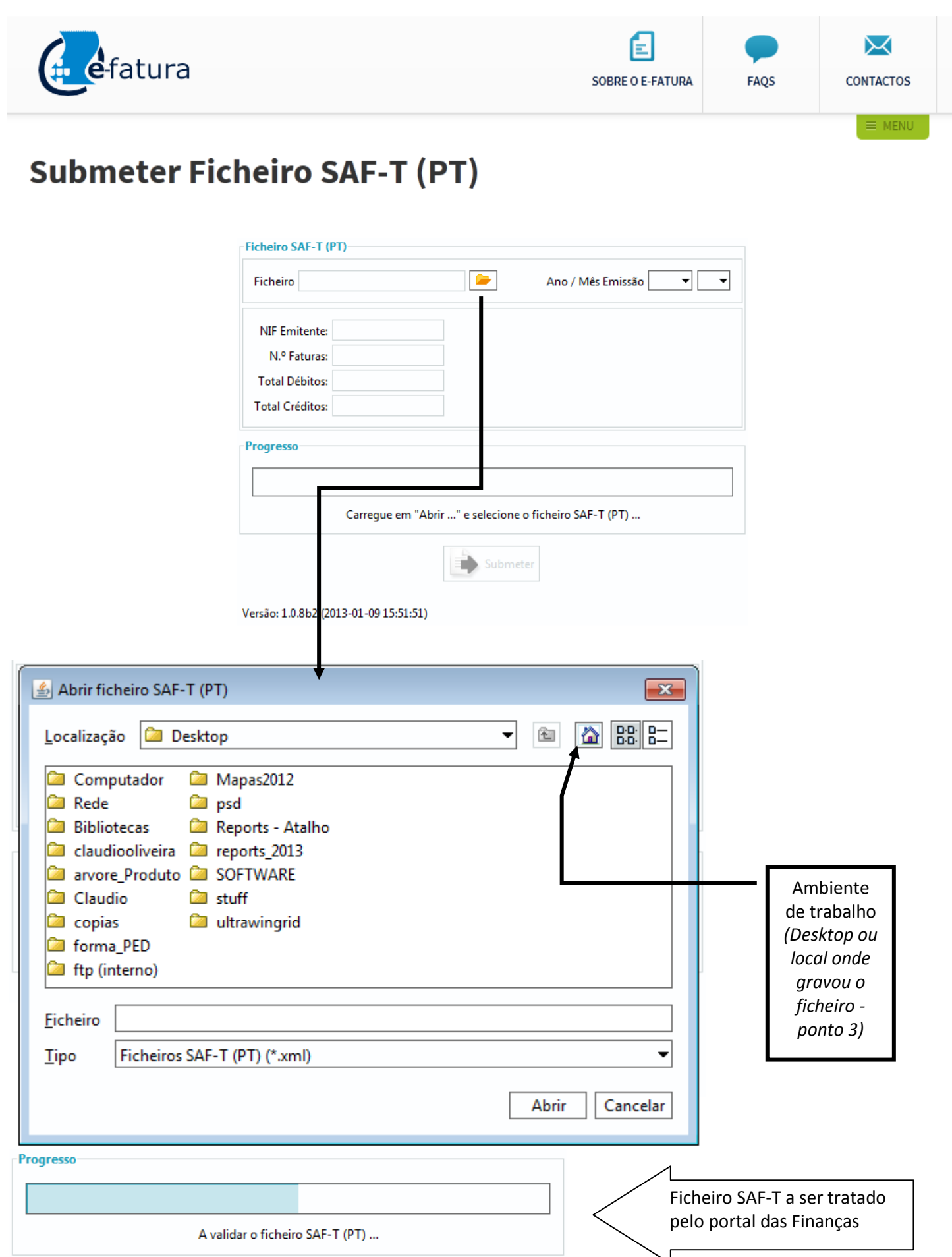

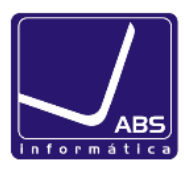

| Ficheiro SAF-T (PT)                                                |                                        |                                     |                                                                                                    |
|--------------------------------------------------------------------|----------------------------------------|-------------------------------------|----------------------------------------------------------------------------------------------------|
| Ficheiro 500_2013_2                                                | 013-01-09_12_18.xml ≽                  | Ano / Mês Emissão 2013              |                                                                                                    |
| NIF Emitente:<br>N.º Faturas:<br>Total Débitos:<br>Total Créditos: | 500500500<br>11<br>0,00 €<br>1300,13 € |                                     | Confirmar Ano/Mês e Valores<br>DB/CR antes de <b>Submeter</b><br>(Mapas de Valores do                                  |
| Progresso                                                          |                                        |                                     |                                                                                                    |
| Cor                                                                | nfirme os valores apresentado          | s e carregue em "Submeter"<br>meter | Após confirmação dos valores<br>deve clicar no botão <mark>Submeter</mark><br>para proceder ao envio da<br>informação. |

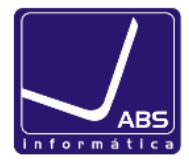

#### CONFIGURAÇÕES: Primeira vez que gera o ficheiro SAF-T

1. Criar regimes de Iva com base nas taxas de IVA: Normal, Intermédia, Reduzida e Isenta.

| ABS INFORMATICA - Enterprise 2013        |                                                       |
|------------------------------------------|-------------------------------------------------------|
| Sistema Editar Gestão Pessoal Supervisor | Tabelas Análises Janelas                              |
| S 🚳 🚳 🛅 💷 📗 🍉 🎎 🤔 📝                      | Moedas Estrangeiras<br>Taxas de Conversão nara o Euro |
|                                          | Lista de Taxas de Conversão para o Euro               |
|                                          | Ref <sup>a</sup> Interna                              |
|                                          | Centro Analítico                                      |
|                                          | Natureza                                              |
| Opcões Agenda                            | Tabela de Tipos de Feriados                           |
| Navegador Snapshot Mensagens             | Tabela de Feriados                                    |
| Procurar :                               | Procedimentos Internos                                |
| (Ctrl+M)                                 | Taxas de IVA                                          |
|                                          | Regimes de IVA<br>Motivos de Isenção de Imposto       |
| ⊡ ≣ Recentes                             | Análice Interna                                       |
|                                          | Gestão •                                              |
|                                          | Pessoal •                                             |
|                                          | Supervisor •                                          |
|                                          |                                                       |
| 👮 Regimes de IVA                         |                                                       |
| Q • 1 1 X I H & M & O O                  | 🖸 🔁 🔕                                                 |
| Descrição do Regime PT 🗨 🔍               | Opções deste Ecrã 🗨                                   |
| Dados Principais                         | Imprimir                                              |
|                                          |                                                       |
| Código da Taxa 🛛 NOR 📃 🗨                 |                                                       |
| Descrição da Taxa Normal                 |                                                       |
|                                          |                                                       |
|                                          |                                                       |
| Taxa de IVA 23.00                        | Marcada                                               |
|                                          |                                                       |
| 🔵 Taxas de IVA                           |                                                       |
|                                          |                                                       |
|                                          |                                                       |
| Dados Principais                         | Opções deste Ecrã                                     |
|                                          | Imprimir                                              |
| Tabela de IVA 4                          |                                                       |
| Taxa de IVA 23.00                        |                                                       |
|                                          |                                                       |
|                                          | Marcada                                               |
|                                          |                                                       |

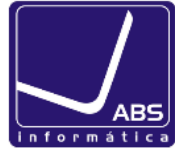

2. Na Ficha completa da empresa preencher o Nº da matricula (separador Dados Oficiais) com o Nº de contribuinte.

| Sistema  | Editar                        | Gestão | Pessoal | Superviso |  |  |  |
|----------|-------------------------------|--------|---------|-----------|--|--|--|
| Utiliza  | dores                         |        |         |           |  |  |  |
| Grupo    | Grupos de Utilizadores        |        |         |           |  |  |  |
| Perfis   | Perfis de Acesso              |        |         |           |  |  |  |
| Muda     | Mudar Password                |        |         |           |  |  |  |
| Manu     | Manutenção personalizada      |        |         |           |  |  |  |
| Parân    | Parâmetros                    |        |         |           |  |  |  |
| Confi    | Configuração da Impressora    |        |         |           |  |  |  |
| Status   | Status Geral                  |        |         |           |  |  |  |
| Inform   | Informações PHC na Internet   |        |         |           |  |  |  |
| Gestã    | Gestão de Correspondência     |        |         |           |  |  |  |
| Ficha    | Ficha Completa da Empresa     |        |         |           |  |  |  |
| Cham     | Chamadas Telefónicas          |        |         |           |  |  |  |
| Mens     | Mensagens Internas            |        |         |           |  |  |  |
| ✓ Abrir/ | Abrir/Fechar Navegador        |        |         |           |  |  |  |
| ✓ Abrir/ | Abrir/Fechar Painel Central   |        |         |           |  |  |  |
| Modo     | Modo de Configuração Avançada |        |         |           |  |  |  |
| Calcu    | ladora                        |        | СТ      | TRL+F3    |  |  |  |
| Sair     | Sair                          |        |         |           |  |  |  |

3. Na tabela de **Clientes e Fornecedores** é necessário que o nº de contribuinte não esteja vazio.

| Nome Tiago       |                        |                              |          | 6             |
|------------------|------------------------|------------------------------|----------|---------------|
| Abreviatur       | a ABS Inf              | ormática                     |          | 8             |
| Dados Principais | Informaçã              | ão Dados <u>f</u> inanceiros | Diversos | Estabelecimer |
| Morada Rua       | a das Flore            | es                           |          |               |
| Localidade Por   | rto                    |                              |          |               |
| Cód. Postal 🖂    | Cód. Postal 🗐 4100-394 |                              |          |               |
| Fax              | 22222222               |                              |          |               |
| Telefone         | 33333 <mark>3</mark> 3 | 33                           |          |               |
| e-Mail           |                        |                              |          |               |
| Endereço www     |                        |                              |          |               |
| Telemóvel        | 4444444                | 4                            |          |               |
| Nº Contribuinte  |                        | 229090966                    | 9        | Centro        |
| Tabela           | Tab.3                  | •                            |          |               |
| C. Representante |                        |                              | 6        | Nº Fact       |